#### UNIVERSITY OF CALIFORNIA, DAVIS Department of Electrical and Computer Engineering

# EEC180A DIGITAL SYSTEMS I

# LAB 1: INTRODUCTION TO LAB INSTRUMENTS

The purpose of this lab is to introduce the basic lab instruments - digital oscilloscope, power supply and function generator. You will build two very simple circuits and verify their operation.

## Hardware Required:

| 1 pc. | 74LS04 | Hex Inverters                                                       |
|-------|--------|---------------------------------------------------------------------|
| 1 pc. | 74LS74 | Dual D-type positive-edge-triggered flip-flop with preset and clear |

## Preparation

- Bring a few sheets of graph paper to the lab for making sketches of signals.
- Check the 74LS04 and 74LS74 datasheets on the course web site and record the device pinouts. Also, record the Function Table of the 74LS74A flip-flop, which describes its basic operation. Read the general description of each part to get an idea of how it works if you don't already know.
- Read through this lab write-up. Note that each student will be doing the lab *individually* (i.e. not with a partner or group) so it is important that you take responsibility for understanding what the lab requires.

#### I. HP 54600B Oscilloscope

- 1. Turn on the oscilloscope and allow it to warm up for about a few minutes
- 2. Attach a cable or 10:1 scope probe to Ch. 1 of the scope. Connect the cable or scope probe to the front-panel probe adjust signal on the oscilloscope. Press the **Autoscale** button. You should see a 0-to-5 V square wave displayed on the screen.
- 3. Press the **1** button to display the configuration settings for Ch. 1 of the scope. <u>Make sure the</u> <u>Probe attenuation factor matches the probe or cable that you are using</u>. For a 10:1 probe, the attenuation factor setting should be 10; otherwise, it should be 1. An incorrect attenuation factor setting will cause your voltage measurements to be off by a factor of 10!

Verify that the front-panel probe adjust signal has a peak-to-peak amplitude of 5V as measured on the scope display.

Also, make sure the Coupling option is set to DC. To toggle through any of the various configuration options, just press the corresponding softkey underneath the option displayed on the screen. (The Coupling option is displayed by pressing the **1** or **2** buttons to display the scope channel configurations.)

- 4. Measure the period and calculate the frequency of the square wave. You can also use the **Time** button on the front panel to automatically make the measurements.
- 5. Make a sketch of the waveform shown on the scope display. Label the voltage levels and the time scale. A 10:1 probe can be compensated to eliminate overshoot or undershoot. You

will not actually adjust the probe compensation, but you can check to see how well it is compensated. (EGS staff can compensate the probe using a special tool.)

## **II.** Function Generator and Power Supply

- 1. Connect the Vp-p output of the function generator to Ch. 1 of the scope. Set the function generator to produce a 1 KHz, 0-to-5 V square wave. You will need to adjust the offset, amplitude and frequency knobs. Does the frequency setting on the function generator agree with the value measured on the scope? Record the frequency read from the scope and from the function generator and calculate the percentage of error.
- 2. Connect a power supply output to Ch. 1 of the scope (instead of the function generator output). Set the power supply output to 5V DC. Verify the voltage on the scope. Is the voltage meter of the power supply accurate based on the scope measurement? (Many people read the power supply's voltage meter incorrectly make sure that you are using the voltage scale which corresponds to the output you are using.)

## III. Ring Oscillator circuit

1. Using a 74LS04 IC package, connect five inverter gates in a ring as shown in Figure 1.

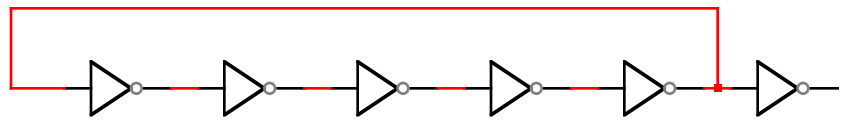

Figure 1 Ring Oscillator

- 2. Plot neatly the voltage vs. time at the output of any one of the gates in the ring.
- 3. Measure the period of this waveform. Does it make any difference if you use a 10:1 probe for the measurement rather than a 1x cable? If so, try to explain why. Also, if you use a sixth inverter as an output buffer and measure the period at the output of this gate, is there any difference in the period? If so, explain why.
- 4. Explain the waveform and the period in terms of the number of gates.
- 5. What happens if a sixth gate is introduced in the ring? Explain.
- 6. Based on your answer to (4), what is the propagation time for an inverter gate? Why?

## IV. Frequency-divider circuit

1. Using a 74LS74 IC package, set up the circuit shown in Figure 2. (The power and ground connections are not shown. You should check the data sheet to determine which pins are power and ground pins if you don't know.)

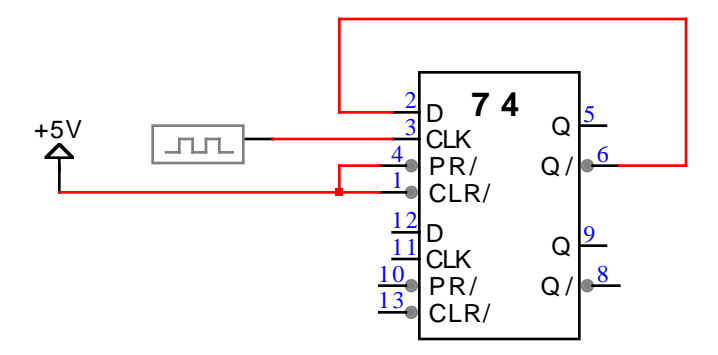

Figure 2. Frequency Divider Circuit

- 2. Connect the CLK pin to either the output from your ring oscillator circuit or the function generator output. Display the Q signal on the oscilloscope. How does its frequency compare to the CLK frequency?
- 3. Display the CLK and Q signals simultaneously on two scope channels. Set the Trigger Source to whichever input signal gives the most stable display. Sketch the waveforms of the two signals on a piece of graph paper.
- 4. Measure the CLK to Q delay using the cursor buttons on the scope. This delay time is measured from the 50% point of the rising CLK edge to the 50% of the Q transition (falling or rising). Adjust the t1 and t2 cursors to mark the appropriate 50% voltage points and record  $\Delta t$ .